#### Welcome to the My Education Portal!

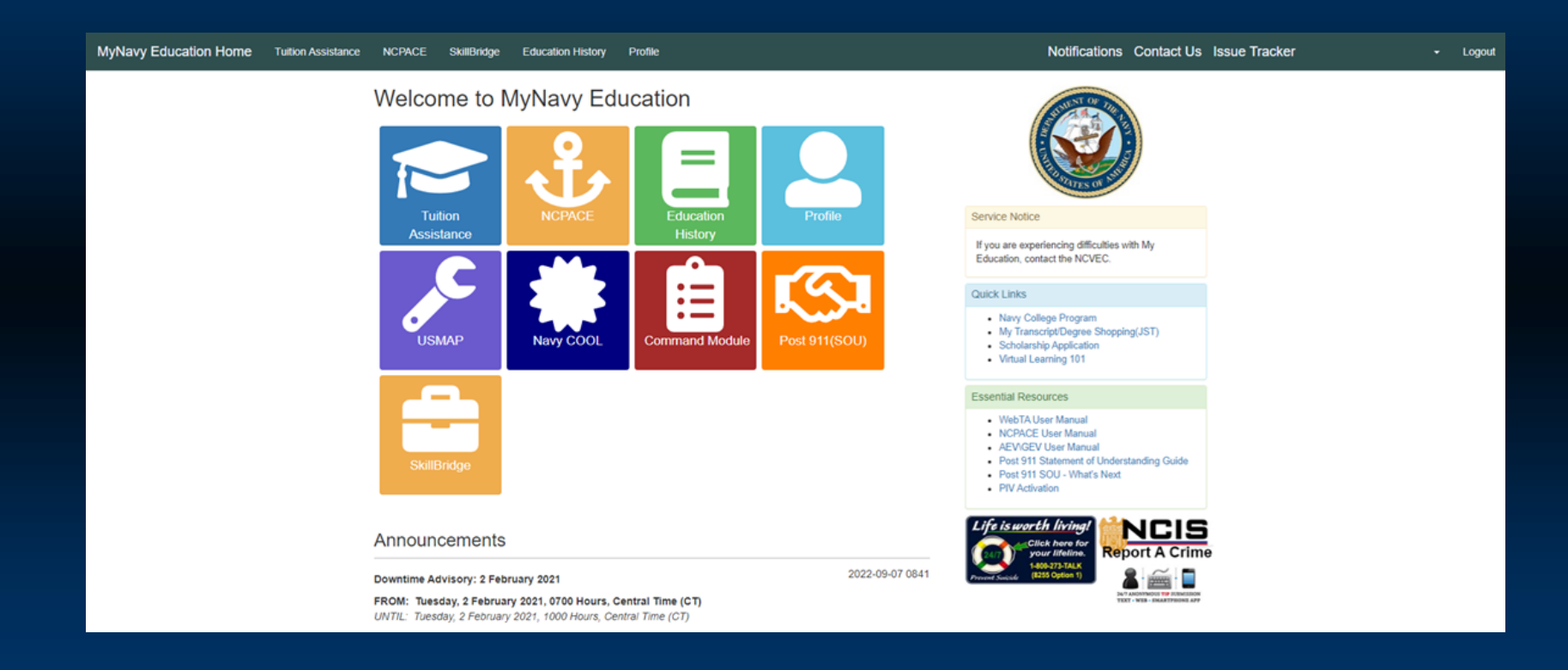

1

# Log-in to "My Education"

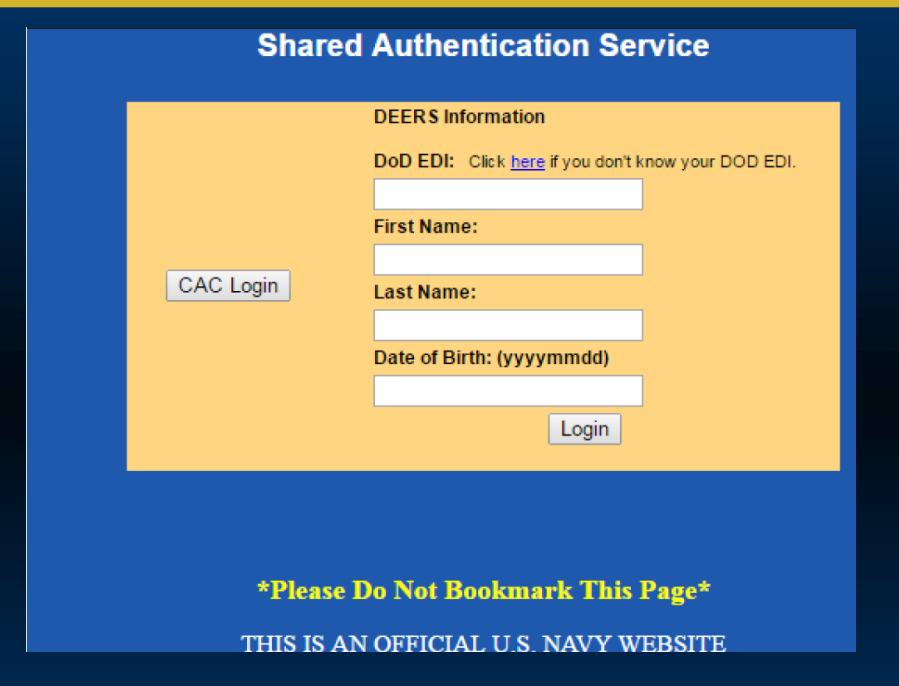

- To apply for SkillBridge electronically from any computer, go to <u>https://www.navycollege.navy.mil</u>, and click on the My Education portal.
- You may log-in via CAC or with DoD EDI.

#### Access "SkillBridge"

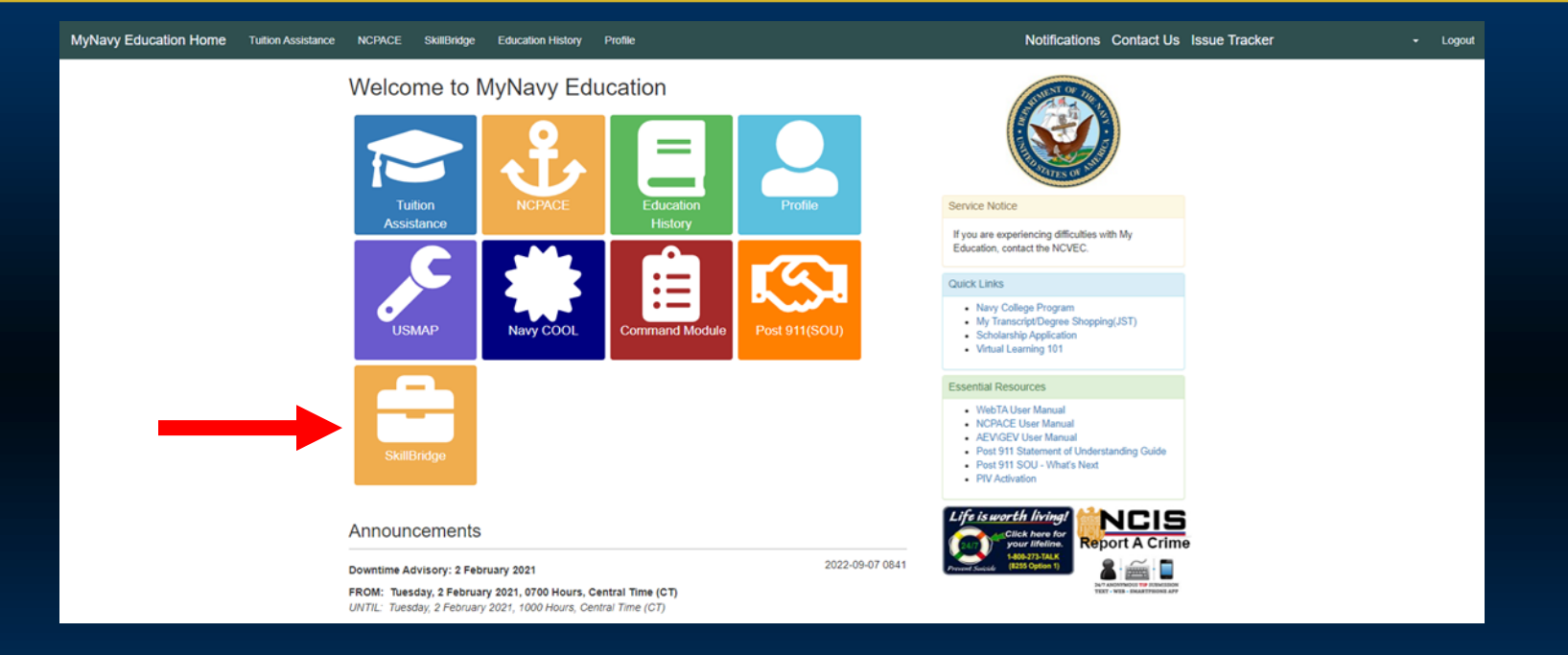

- Use My Education Home for updated announcement messages and to access the key modules.
- To begin your SkillBridge application, select "SkillBridge".

# **SkillBridge Home Page**

#### SkillBridge

The DOD SkillBridge program is an opportunity for Service members to gain valuable civilian work experience through specific industry training, apprenticeships, or internships during the last 180 days of service. SkillBridge connects Service members with industry partners in read-world job experience.

Visit the DOD SkillBridge web site at https://skillbridge.osd.mil/index.htm to learn more about the SkillBridge Program.

#### **Available Options**

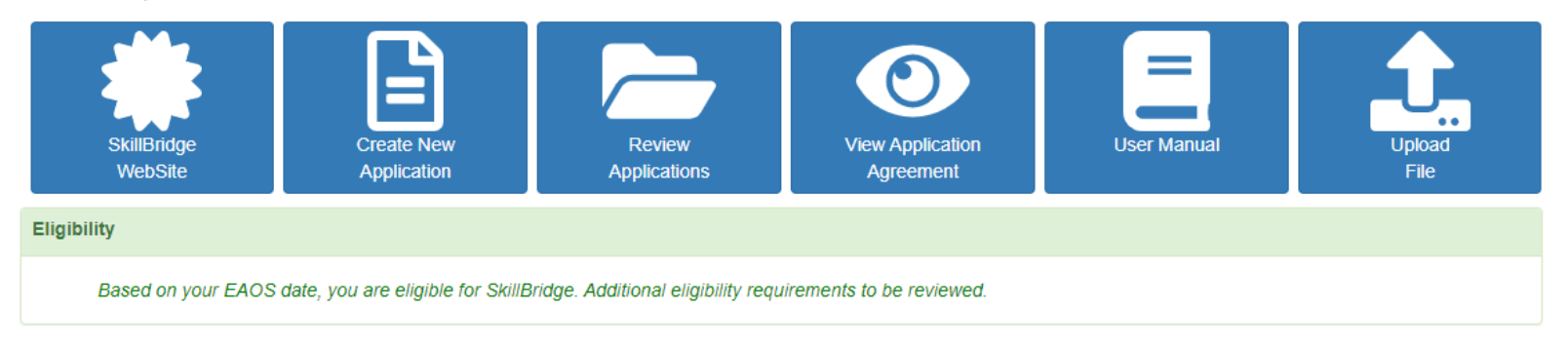

- This screen lists the information you will need in order to complete your SkillBridge application.
- The "Eligibility" section shows initial eligibility based on your EAOS. Your full eligibility will be determined by the SkillBridge Program Coordinator and your command.
- Additional eligibility requirements can be found in NAVADMIN 160/22 and DoDINST 1322.29.

# **Begin Your SkillBridge Application**

#### SkillBridge

The DOD SkillBridge program is an opportunity for Service members to gain valuable civilian work experience through specific industry training, apprenticeships, or internships during the last 180 days of service. SkillBridge connects Service members with industry partners in read-world job experience.

Visit the DOD SkillBridge web site at https://skillbridge.osd.mil/index.htm to learn more about the SkillBridge Program.

#### Available Options

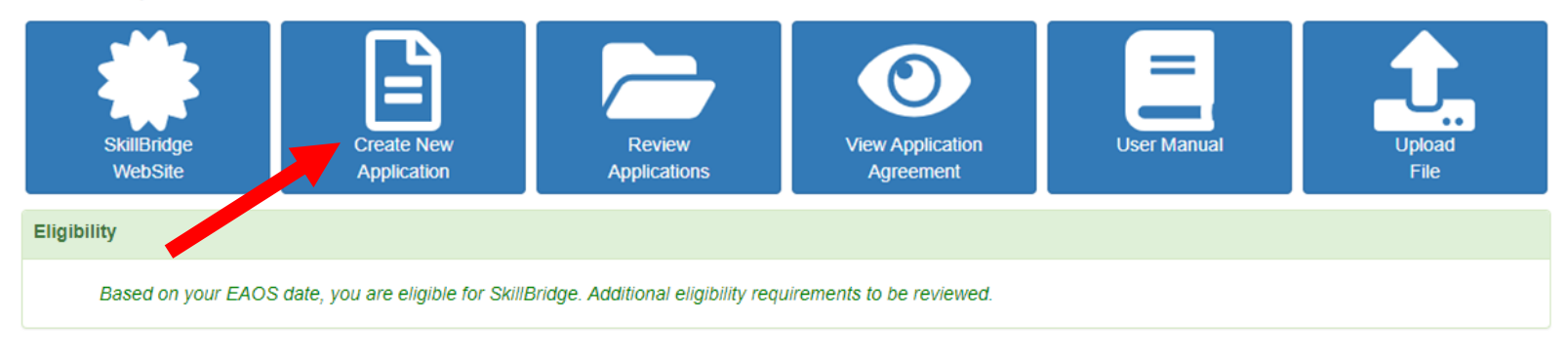

• Once you are eligible, select "Create New Application" to continue.

# **Read the Application Agreement**

#### < Back SkillBridge Application Agreement

#### print this page

Under authority of 5 USC 301, personal data is requested for use in the processing of your application. Your Educational Digital Identification (EDI), Department of Defense (DoD) identification number, or Social Security Number (SSN) will be used for identification. This information will be included in your Electronic Navy College Management Information System (NCMIS) Education Record and will be used by SkillBridge to identify you

By submitting this application, you are attesting that you have met all of the SkillBridge eligibility requirements set forth in DoD and DoN policy. You acknowledge that your Commanding Officer may terminate your participation at any time. In the case of termination, it is your responsibility to return to your command immediately, and at your own expense. Further, you acknowledge that you are not permitted to receive any sort of compensation from the SkillBridge provider for the duration of your program. References: DoDI 1322.29, NAVADMIN 160/22

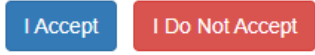

- Read the SkillBridge Application Agreement carefully, and keep a copy for your records!
- You can also review a copy by selecting the "View Application Agreement" tab.
- Click "I accept" to acknowledge that you understand and agree to the terms of the SkillBridge contract.

### **Update Profile Information**

| SkillBridge Applic              | ation                                 |                              |                  |                      | 😯 Help         |
|---------------------------------|---------------------------------------|------------------------------|------------------|----------------------|----------------|
| Commanding Officer or appropria | te Officer in Charge has final decisi | on regarding eligibility and | participation.   |                      |                |
| Service Member                  |                                       |                              |                  |                      |                |
| Name                            | Work Phone                            | DSN Phon                     | e                | Personal Phone       |                |
| (LSC) Popeye, Sailor M          | (555) 555-1313                        | Add Numb                     | er               | (555) 555-1212       |                |
| EDI\DOD ID                      | Work Email                            | Personal E                   | Email            | Ethnicity            |                |
|                                 | ncmis_test@example.com                | ncmis_test                   | 1@example.com    | Other                |                |
| Race                            | Gender                                | Current In                   | stallation       |                      |                |
| White                           | Male                                  |                              |                  |                      | ۹.             |
| Approver Information            |                                       |                              |                  |                      | + Add Approver |
| An Approver is required.        |                                       |                              |                  |                      |                |
| Application                     |                                       |                              |                  |                      |                |
| Organization                    |                                       | Provider Point of Contac     | t POC Emai       | I Loca               | tion           |
|                                 | ٩                                     |                              |                  |                      |                |
| SkillBridge Program Location    |                                       | Program Start Date           | Program End Date | Duration             |                |
|                                 | ٩                                     | <b></b>                      | <b></b>          |                      |                |
| Functional Area/Job Family      |                                       | Opportunity Types            |                  | Nearest Installation |                |
|                                 |                                       |                              |                  |                      |                |
|                                 | li li                                 |                              |                  |                      |                |
|                                 |                                       |                              |                  |                      |                |
|                                 |                                       |                              |                  |                      | Save Submit    |

- Review your profile information. Verify that email addresses are correct.
- Update and enter required information by clicking on the information needing update. Don't forget to save the updated information.
- Select your current installation.

# **Enter Command Approver Information**

| <pre></pre>                  | cation                                        |                                        |               | 🕑 Help         |
|------------------------------|-----------------------------------------------|----------------------------------------|---------------|----------------|
| Commanding Officer or approp | riate Officer in Charge has final decision re | garding eligibility and participation. |               |                |
| Service Member               |                                               |                                        |               |                |
| Name                         | Work Phone                                    | DSN Phone                              | Personal Pho  | one            |
| (LSC) Popeye, Sailor M       | (555) 555-1313                                | Add Number                             | (555) 555-121 | 2              |
| EDI\DOD ID                   | Work Email                                    | Personal Email                         | Ethnicity     |                |
|                              | ncmis_test@example.com                        | ncmis_test1@example.com                | Other         |                |
| Race                         | Gender                                        | Current Installation                   |               |                |
| White                        | Male                                          |                                        |               | Q              |
| Approver Information         |                                               |                                        |               | + Add Approver |
| An Approver is required.     |                                               |                                        |               |                |
| Application                  |                                               |                                        |               |                |
| Organization                 | Pro                                           | ovider Point of Contact                | POC Email     | Location       |
|                              | Q                                             |                                        |               | ~              |

- Add your Command Approver
- Command Approver MUST be your Commanding Officer or your Officer in Charge (OIC) with non-judicial punishment authority.

# **Enter Command Approver Information**

| stance NCPACE      | SkillBridge Education History Profile |                                       | Notifications                                       | Contact Us Issue Tracker |
|--------------------|---------------------------------------|---------------------------------------|-----------------------------------------------------|--------------------------|
| (Back SkillB       | Requirement: Approver must be the Co  | mmanding Officer (CO) of Officer in C | harge OIC of your command. Official Email required. |                          |
| Country OKIND      | Approver Manual Entry                 |                                       |                                                     | Grep                     |
| Commanding Off     |                                       |                                       |                                                     | -                        |
| Service Member     | Name(Last Name, First Name)           |                                       |                                                     |                          |
| Name               | Skipper, Sailor M.                    |                                       |                                                     |                          |
|                    | Email                                 |                                       |                                                     |                          |
| EDI\DOD ID         | sailor.m.skipper.mil@example.com      |                                       |                                                     |                          |
|                    | Work Telephone                        |                                       |                                                     |                          |
| Race               | Locale                                | Country                               | City                                                |                          |
| White              | United States                         |                                       |                                                     | 2                        |
| Approver Informa   | Area                                  | Number                                | Extension                                           | + Add Approver           |
| An Approver is rec | 555                                   | 5551213                               |                                                     |                          |
| Application        | DSN Telephone                         |                                       |                                                     |                          |
| Organization       |                                       | Number                                | Extension                                           | วท                       |
|                    |                                       |                                       |                                                     | ~                        |
| SkillBridge Brogra |                                       |                                       |                                                     |                          |
| Skillbridge Progra |                                       |                                       | 1 1000                                              |                          |

- Enter your Command Approver Information
- Command Approver MUST be your Commanding Officer or your Officer in Charge (OIC) with non-judicial punishment authority.
- Official email is required. Verify email, click Select.

# **Enter Organization**

| KillBridge Applica               | atic                                                           |                                       |                   |                             |  |  |
|----------------------------------|----------------------------------------------------------------|---------------------------------------|-------------------|-----------------------------|--|--|
| Commanding Officer or appropriat | te O SkillBridge Providers listed have a                       | current Department of Defense Me      | emorandum of      |                             |  |  |
| Service Member                   | https://skillbridge.osd.mil/locati                             | ons.htm.                              | JVIGEIS           |                             |  |  |
| Name                             | Selecting a different SkillBridge                              | Provider will clear the currently     | selected program! | Personal Phone              |  |  |
|                                  | Provider                                                       | Oppor                                 | rtunity Type      | (555) 555-1212<br>Ethnicity |  |  |
|                                  | cvs                                                            | All                                   | ~                 | Other                       |  |  |
| Race                             | Search Clear                                                   |                                       |                   |                             |  |  |
|                                  |                                                                |                                       |                   | 4                           |  |  |
| Approver Information             | Provider Name                                                  | Types                                 |                   | × Clear 🖬 E                 |  |  |
| Name<br>Skipper, Sailor M        | 2-CM Technologies, LLC                                         | Internship Program                    | ✓ Select          | DSN Phone                   |  |  |
| Application                      | ABF Freight                                                    | Employment Skills Training<br>Program | ✓ Select          |                             |  |  |
| Organization                     | Adrian College                                                 | Internship Program                    | ✓ Select          | Location                    |  |  |
|                                  | America's Best AMT Courses                                     | Internship Program                    | ✓ Select          |                             |  |  |
| SkillBridge Program Location     | Alluvionic                                                     | Internship Program                    | ✓ Select          | Duration                    |  |  |
|                                  | Amazon Individual Fellowships                                  | Job Training Program                  | ✓ Select          | 61 - 90 days                |  |  |
| Functional Area/Job Family       | American Red Cross<br>Chesapeake Region Southern<br>MD Chapter | Internship Program                    | ✓ Select          | Nearest Installation        |  |  |
|                                  | Anderson Plumbing and Heating                                  | DOL Registered Pre-                   | ✓ Select          |                             |  |  |

- Search for the Organization/SkillBridge Provider by name or Opportunity Type.
- Select the provider.

### **Enter Program Location and Information**

| e NCPACE SkillBridge Educa        | ation History Profile | 9                                     |                      |                           |                                                                                                    |             | Notifications                        | Contact Us       |      |
|-----------------------------------|-----------------------|---------------------------------------|----------------------|---------------------------|----------------------------------------------------------------------------------------------------|-------------|--------------------------------------|------------------|------|
| Kack SkillBridge Applicat         | SkillBridge P         | rogram Searc                          | h                    |                           |                                                                                                    | Х           |                                      | <b>0</b> +       | lelp |
| Commanding Officer or appropriate | Off SkillBridge Pro   | viders listed have<br>To view a compl | a currentete listing | Department<br>of approved | of Defense Memorar<br>SkillBridge providers                                                                               | ndum of     |                                      |                  |      |
|                                   | https://skillbri      | dge.osd.mil/loca                      | tions.htr            | n.                        |                                                                                                    |             |                                      |                  |      |
| Name                              | Selecting a di        | ferent SkillBridg                     | je Progra            | m will clear              | the currently select                                                                                                    | ed program! | Personal Phone                       |                  |      |
| EDI\DOD ID                        | Program Nam           | e State                               |                      | Job Far                   | nily<br>~                                                                                                    |             | (555) 555-1212<br>Ethnicity<br>Other |                  |      |
| Race<br>White                     | Search                | Clear                                 |                      |                           |                                                                                                    |             |                                      | ٩                |      |
| Approver Information              | Provider              |                                       |                      |                           |                                                                                                    |             |                                      | × Clear 📝        | Edit |
| Name<br>Skipper, Sailor M.        | CVS Health            | Fayetteville                          | NC                   | 61 - 90                   | Job Families                                                                                                    | Select      | DSN Phone                            |                  |      |
| Application                       | _                     |                                       |                      | days                      |                                                                                                    |             |                                      |                  |      |
| Organization                      | CVS Health            | Norfolk                               | VA                   | 61 - 90<br>days           | Computer and<br>Mathematical;                                                                                             | Select      | Lo                                   | ocation          |      |
| CVS Health                        |                       |                                       |                      |                           | Construction and<br>Extraction                                                                                            |             |                                      |                  | ~    |
| SkillBridge Program Location      | CVS Health            | Jacksonville                          | NC                   | 61 - 90<br>days           | Repair;<br>Transportation                                                                                                 | ✓ Select    | Duration                             |                  |      |
| Functional Area/Job Family        |                       |                                       |                      | uay s                     | and Material<br>Moving; Office<br>and<br>Administrative<br>Support; Other;<br>Installation;<br>Maintenance;<br>Management |             | Nearest Installati                   | on<br>B Save Sut | omit |
|                                   | CVS Health            | Jacksonville                          | FL                   | 61 - 90<br>days           | Repair; Sales<br>and Related;<br>Office and                                                                               | ✓ Select    |                                      | يننا السمع       |      |

### **Enter Location and Program Dates**

| Approver Information                       |                                               |                         |             |            |              | × Clear 🗹 Edit |
|--------------------------------------------|-----------------------------------------------|-------------------------|-------------|------------|--------------|----------------|
| Name<br>Skipper, Sallor M.                 | Work Email<br>sailor.m.skipper.mil@example.co | Work Pho<br>m (555) 555 | ne<br>1213  |            | DSN Phone    |                |
| Application                                |                                               |                         |             |            |              |                |
| Organization                               | F                                             | rovider Point of Contac | :t          | POC Email  |              | Location       |
| CVS Health                                 | ۹ –                                           | Rafael Lopez II         |             | Rafael.Lop | ezll@CVS⊦    | ~              |
| SkillBridge Program Location               | P                                             | rogram Start Date       | Program End | Date       | Duration     |                |
| CVS Health - Store Manager in Training     | ٩                                             | <b></b>                 |             | <b></b>    | 61 - 90 da   | ys             |
| Functional Area/Job Family                 |                                               | pportunity Types        |             |            | Nearest Inst | tallation      |
| Computer and Mathematical; Construction an | nd Extraction                                 | Internship Program      |             |            |              |                |
|                                            |                                               |                         |             | - 10       |              |                |

- Location = On or Off Base
- Program dates should be within the listed duration of the program.

# **Save and Submit**

| <back applicatio<="" skillbridge="" th=""><th>n (8638)</th><th></th><th></th><th></th><th><ul> <li>Help</li> </ul></th><th></th></back> | n (8638)                                                             |                                 |                            |                      | <ul> <li>Help</li> </ul>                  |    |
|----------------------------------------------------------------------------------------------------|----------------------------------------------------------------------|---------------------------------|----------------------------|----------------------|-------------------------------------------|----|
| Commanding Officer or appropriate Of                                                                                                    | fficer in Charge has final decis                                     | ion regarding eligibility and p | participation.             |                      |                                           |    |
| Application Saved                                                                                                    |                                                                      |                                 |                            |                      |                                           |    |
| Service Member                                                                                                    |                                                                      |                                 |                            |                      |                                           |    |
| Name<br>(LSC) Popeye, Sailor M<br>EDI\DOD ID                                                                                            | Work Phone<br>(555) 555-1313<br>Work Email<br>ncmis_test@example.com | Submissi                        | Profile<br>ion Confirmatio | on                   |                                           | ×  |
| Race<br>White                                                                                                    | <b>Gender</b><br>Male                                                | By submittin                    | ng this document I         | am agreeing to ha    | ve it digitally signed. I understand that |    |
| Approver Information                                                                                                    |                                                                      | valid after t                   | hese changes               | VOT Invalidate my    | uigitai signature. My signature remains   |    |
| Name<br>Skipper, Sailor M                                                                                                    | Work Email                                                           | valid alter li                  | nese changes.              |                      |                                           |    |
| Application                                                                                                    | Sanorimiskipperinni@exam                                             |                                 |                            | Submit               | Cancel                                    |    |
| Organization                                                                                                    |                                                                      |                                 |                            |                      |                                           |    |
| CVS Health                                                                                                    | ۹ –                                                                  |                                 |                            |                      |                                           | Pe |
| SkillBridge Program Location                                                                                                    |                                                                      | Program Start Date              | Program End Date           | Duration             |                                           |    |
| CVS Health - Store Manager in Training                                                                                                  | ٩                                                                    | 2023-03-12 🛗                    | 2023-06-24 🛗               | 61 - 90 days         |                                           |    |
| Functional Area/Job Family                                                                                                    |                                                                      | Opportunity Types               |                            | Nearest Installation |                                           |    |
| Construction and Extraction; Computer a                                                                                                 | and Mathematical                                                     | Internship Program              |                            |                      |                                           |    |
|                                                                                                    |                                                                      |                                 | _                          | Save Submit          | × Cancel                                  |    |

# **Application Routing**

- When you click "Submit," you're application will be sent to the Program Coordinator for review.
  - If there is anything that requires correction, the Coordinator will send your application back to you for correction.
  - If the application is good, the coordinator will forward the application to your Command Approver.
- Your Command Approver will then receive an email with the link to review and approve or not approve your application.

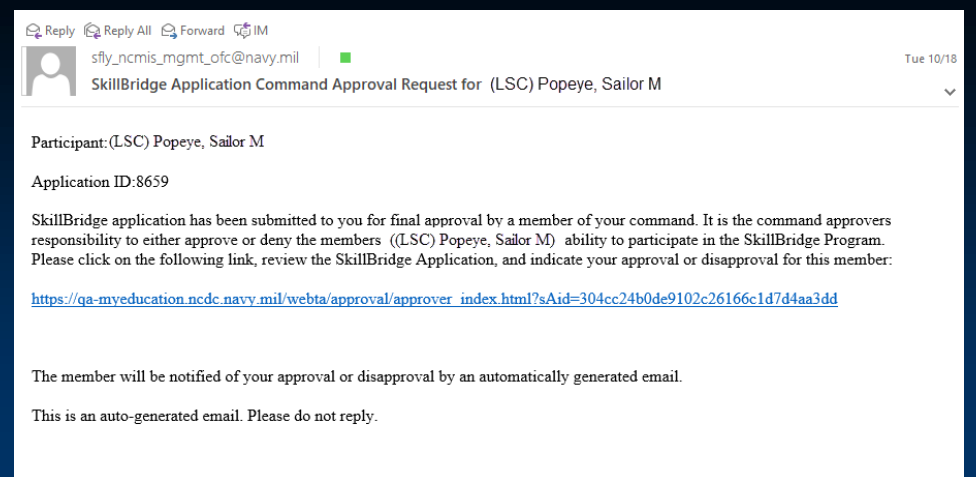

# **Receive Command Approval Notification**

 sfly\_ncmis\_mgmt\_ofc@navy.mil
 Image: Sfly\_ncmis\_mgmt\_ofc@navy.mil
 Image: Sfly\_ncmis\_mgmt\_ofc@navy.mil

 SkillBridge Application Submitted to Program Coordinator
 Image: Sfly\_ncmis\_mgmt\_ofc@navy.mil

 (LSC) Popeye, Sailor M.

 Your application has been submitted to the OPNAV SkillBridge registrar. You will be notified once action has been taken on your application. If you have any questions in the meantime, please contact the OPNAV SkillBridge program office at 703-604-5310 or by email at Navy\_Skillbridge.fct@navy.mil

 \*\*This is an auto-generated email. Please do not reply.\*\*

- You will be notified at each step of the process, so verify that your profile contains the most up-to-date information.
- If you do not receive notification, you can check the status of your application in My Education by going to the SkillBridge Home Page.

| illBridge<br>/ebSite | Create New<br>Application                                                                  | Review<br>Applications             | View Application<br>Agreement                                      | User Manual                                                                                                    | Upload<br>File                                                                                                    |
|----------------------|--------------------------------------------------------------------------------------------|------------------------------------|--------------------------------------------------------------------|----------------------------------------------------------------------------------------------------|----------------------------------------------------------------------------------------------------|
| plications( Re       | view All Applications)                                                                     |                                    |                                                                    |                                                                                                    |                                                                                                    |
| Updated Date         | e                                                                                          | Organization                       |                                                                    | Program Start Date                                                                                                    | Status                                                                                                    |
| 2022-10-06 0         | 814                                                                                        | CVS Health                         |                                                                    | 2023-03-12 2400                                                                                                    | Pending Review                                                                                                    |
|                      |                                                                                            |                                    |                                                                    |                                                                                                    |                                                                                                    |
| are eligible for Sk  | illBridge.                                                                                 |                                    |                                                                    |                                                                                                    |                                                                                                    |
|                      | IBridge<br>ebSite<br>plications( Re<br>Updated Date<br>2022-10-06 0<br>are eligible for Sk | Updated Date       2022-10-06 0814 | Updated Date     Organization       2022-10-06 0814     CVS Health | Iteratinge<br>ebSite     Create New<br>Application     Review<br>Applications     View Application<br>Agreement       plications( Review All Applications )     Updated Date     Organization       2022-10-06 0814     CVS Health | Withinge     Create New<br>Application     Review<br>Applications     View Application<br>Agreement     User Manual       plications( Review All Applications )     Updated Date     Organization     Program Start Date       2022-10-06 0814     CVS Health     2023-03-12 2400 |

### Log Out of My Education

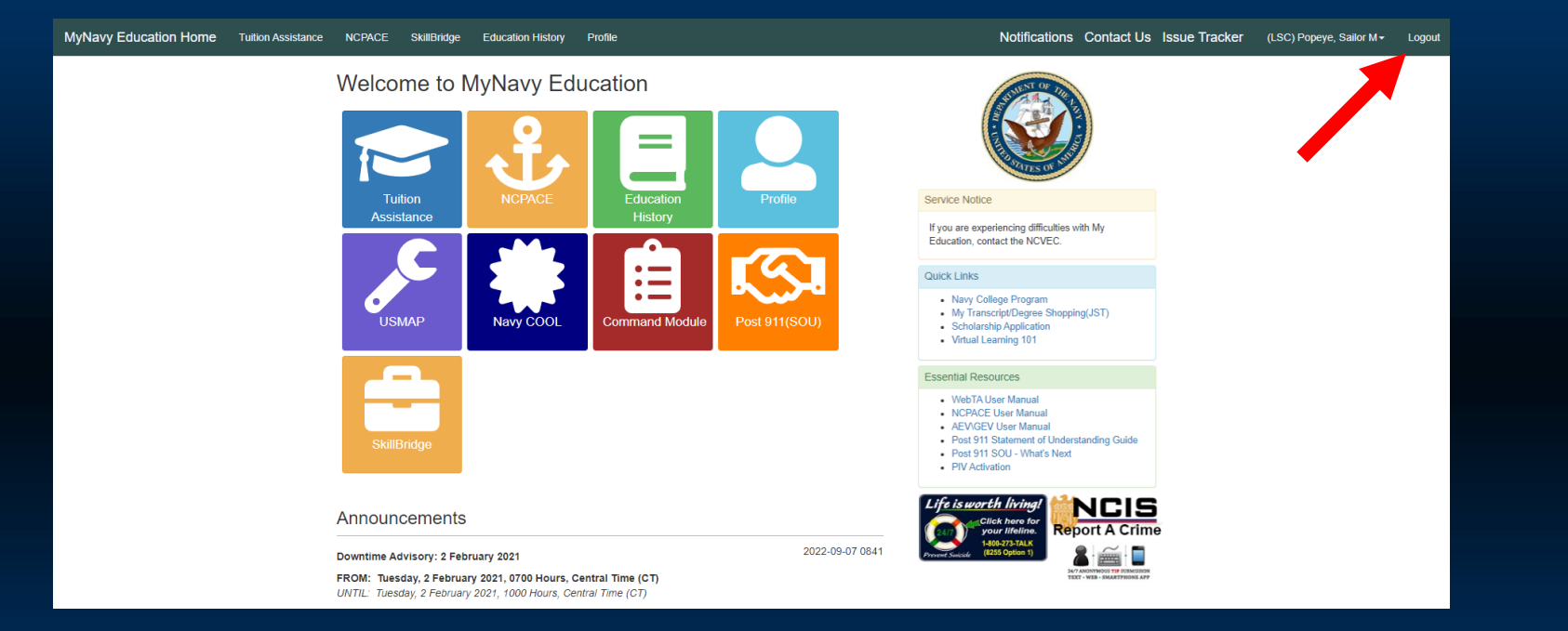

- Be sure to log out of My Education by clicking "Logout" in the upper right corner when you have finished your session.
- This is particularly important in cases where members share work stations.

### **Contact Information**

- **OPNAV SkillBridge Program Office:** 
  - Phone: 703-604-5310
  - Email: Navy\_Skillbridge.fct@navy.mil
- DoD SkillBridge Website:
  - https://skillbridge.osd.mil/

# **Policy References**

- DoDINST 1322.29: <u>https://skillbridge.osd.mil/docs/Announcement-Career-Skills-Program-JTESTAI-Program.pdf</u>
- NAVADMIN 160/22:

https://www.mynavyhr.navy.mil/Portals/55/Messages/NAVADMIN/NAV2022 /NAV22160.txt?ver=cquNWohORymmVkg1tpetFA%3d%3d